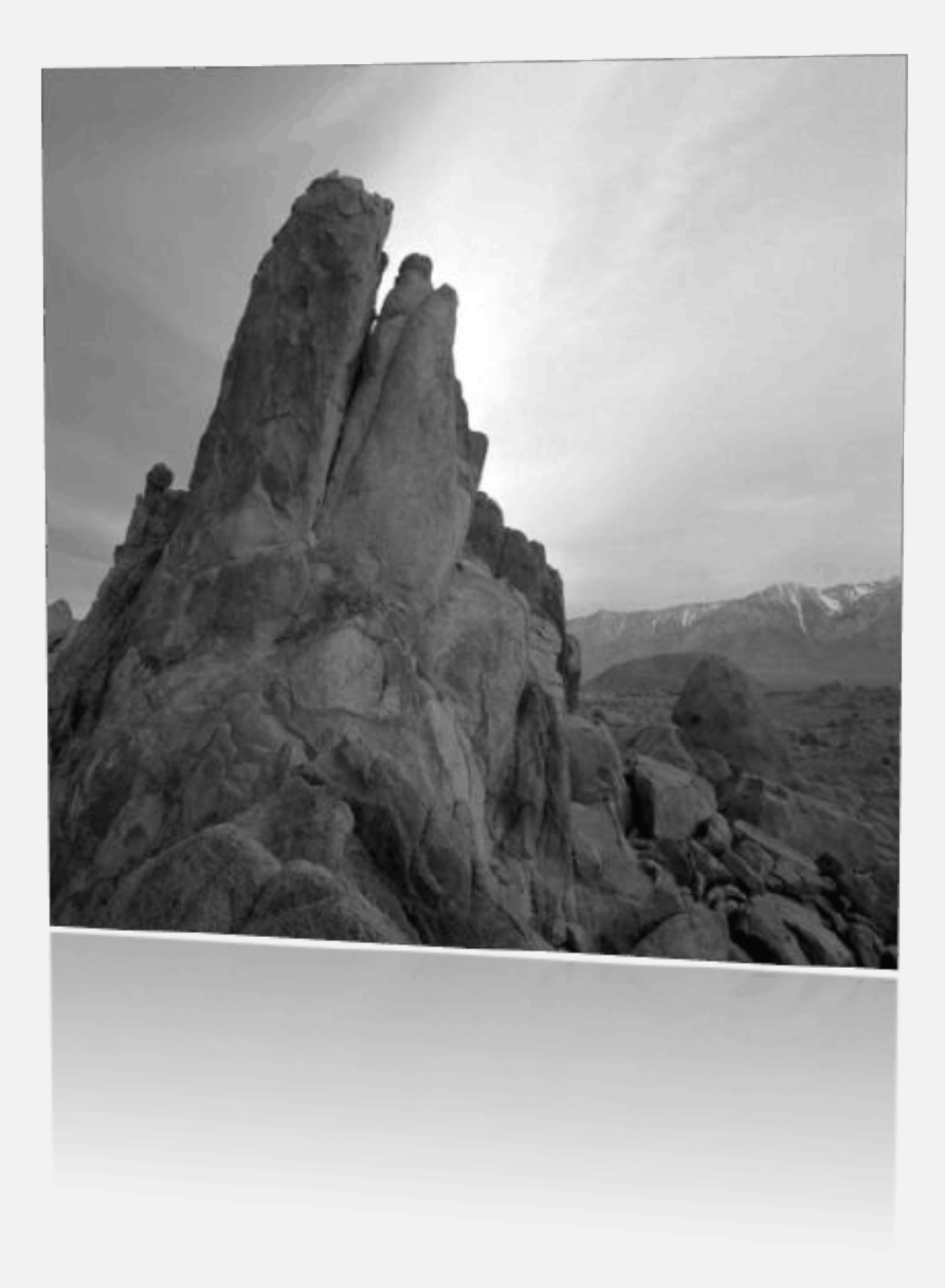

# 亚普达条码系统操作手册

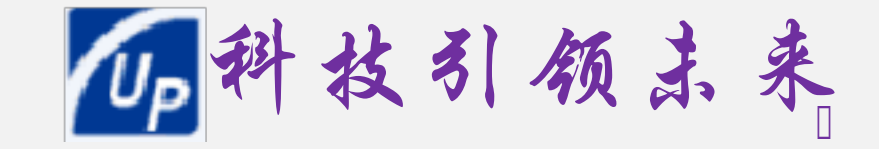

# 亚普达条码系统使用说明

#### (可根据公司权限分配情况进行内容拆解)

| 物料暂收单 | 3 -  |
|-------|------|
| 条码打印  | 7 -  |
| 包装确认  | 9 -  |
| 生产判定  | 10 - |
| 采购进仓  | 10 - |
| 采购退货  | 13 - |
| 委外发料  | 14 - |
| 委外收货  | 16 - |
| 委外收货  | 17 - |
| 委外退货  | 19 - |
| 生产领料  | 20 - |
| 生产入库  | 21 - |
| 生产退料  | 22 - |
| 销售出库  | 23 - |
| 销售退货  | 24 - |
| 申领出仓  | 25 - |
| 请领出仓  | 26 - |
| 调拨出仓  | 27 - |
| 客户进料  | 28 - |
| 其它入库  | 29 - |
|       |      |

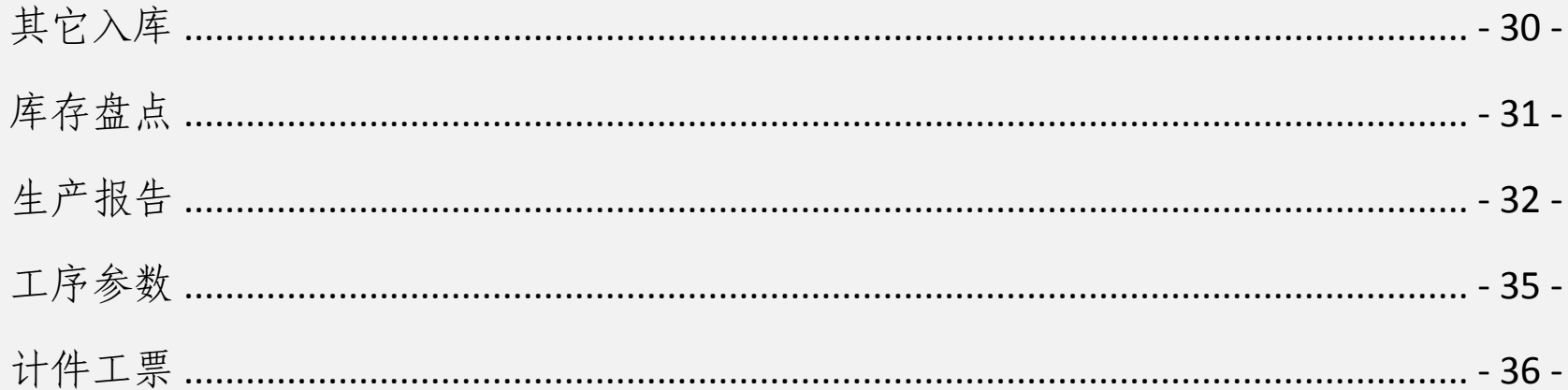

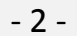

# 一、 品管部门

品管部门在电脑 系统中做暂收货功能。

物料暂收单

## 点击菜单"库存 物料暂收单" 在弹出的窗体中点击"新增"按钮,如图

|   | 「< < ► ►<br>最前前笔 <b>后笔最后</b>       | □ <b>≦</b><br>新増 修改 | ➡ ■除 ■除 ■保存                            | <ul> <li>⑦</li> <li>⑦</li> <li>0</li> <li>0</li></ul> | 日 🔓 🖓<br>                                 | ———————————————————————————————————— | 4 1 1 1 1 1 1 1 1 1 1 1 1 1 1 1 1 1 1 1 | ■ ▲<br>勿料 査找 | >> <mark>&gt;</mark><br>筛选 浏 | 5   Da<br>5   予約 | 😰 📄 🖆<br>副新 🛛 关闭 |      |      |
|---|------------------------------------|---------------------|----------------------------------------|----------------------------------------------------------------------------------------------------|-------------------------------------------|--------------------------------------|-----------------------------------------|--------------|------------------------------|------------------|------------------|------|------|
|   |                                    |                     |                                        |                                                                                                    |                                           |                                      |                                         | 物罪           | )<br>The                     | Ì₽               |                  |      |      |
|   | 暫收单资料<br>暫收单号: F-ZS150800<br>金验方式: | 00060               | 暂收日期: <u>20</u> :<br>经 手 人: <u>亚</u> : | 15-08-20<br>普达                                                                                                    | <ul> <li>✓ 暂收类型</li> <li>✓ 备 ※</li> </ul> | 型: <u>采购暂收</u><br>E:                 | •                                       | 供应商:         | 毅林                           |                  |                  |      |      |
| F | 暂收单明细                              | 1                   | -                                      |                                                                                                    |                                           |                                      | 1                                       |              |                              | 1                |                  | 1    |      |
| Ļ | 物料编号                               | 物料名称                | 规格                                     | 来料单号  来                                                                                                    | 料数量 暂收线                                   | 物里 暂收单位                              | z 物料数量                                  | 物料单位         | 已检数里                         | 验收数里             | 入库数里             | 前置单号 | 前置批号 |
| ľ | •                                  |                     |                                        |                                                                                                    |                                           |                                      |                                         |              |                              |                  |                  |      |      |
|   |                                    |                     |                                        |                                                                                                    |                                           |                                      |                                         |              |                              |                  |                  |      |      |
|   |                                    |                     |                                        |                                                                                                    |                                           |                                      |                                         |              |                              |                  |                  |      |      |
|   |                                    |                     |                                        |                                                                                                    |                                           |                                      |                                         |              |                              |                  |                  |      |      |
|   |                                    |                     |                                        |                                                                                                    |                                           |                                      |                                         |              |                              |                  |                  |      |      |

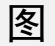

选择相应的数据后点击"保存"按钮,系统将产生暂收单据。

点击图 "转入"或"添加物料"按钮,以后种方式如图,会弹出图 输入相 关信息后点击保存即可。进料批号不要忘记,要输入供应商的对应批号以供以后追 踪,在后期的入库时会自动带出此批号。

| [△   △   ▶   ▶   □   ▶ ▲ □ ● ▶ ▲ □ ● ▶   □ ● ▶ ▲ □ ● ● ● ● ● ● ● ● ● ● ● ● ● ● ● ● ● ● |
|----------------------------------------------------------------------------------------|
| <b>暂收单明细效定</b>                                                                         |
|                                                                                        |
| <ul> <li></li></ul>                                                                    |
| 型号:                                                                                    |
| 来料里 <del>输入公司</del> 14.6880 暂收量: 14.6880 kg → <b>7</b> 单 价: 30.000000                  |
| 金 额: 440.640000 物料 量: <u>33,205.0000 PCS</u> 送货单号:                                     |
| 进料批号:   「商批号:                                                                          |

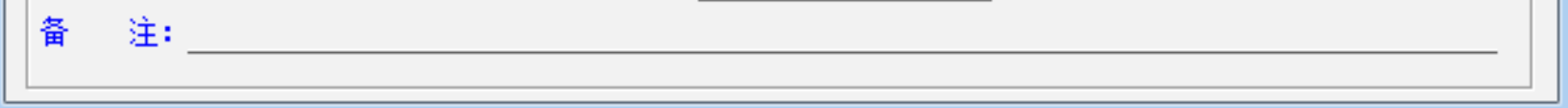

冬

# 保存后如图

- 3 -

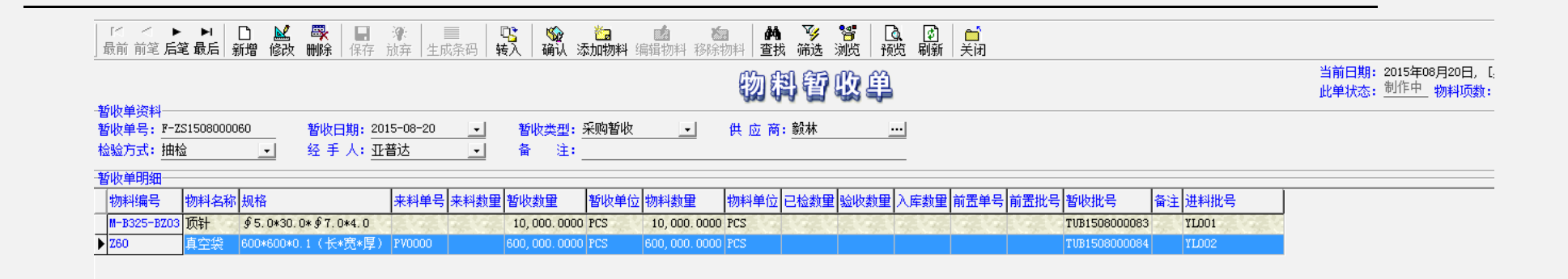

冬

点击图 的"确认"按钮即可完成此暂收单的确认工作,转入检验入包装入库阶段。

点击菜单"品质 来料检验",在弹出的窗体中点击"新增"按钮,如图

|   | <b>▲</b><br>最前 前笔        | ▶ ▶<br>后笔 最后     | D<br>  新増 | <mark>≧</mark><br>修改 | 戰        | 保存            | <b>》</b><br>放弃 | <br>生成条码 | <b>领</b><br>确认 | ₽ <mark>℃</mark><br>转入 | <mark>12</mark> 、<br>  添加明细 | ★ 編辑明细   | <b>後</b> 除明细 | <b>始</b> 、<br>查找筛 | 🦻 🎖<br>选 浏览 | 💁 🛛           | 3   <mark>6</mark><br>新   关闭 | ]      |    |
|---|--------------------------|------------------|-----------|----------------------|----------|---------------|----------------|----------|----------------|------------------------|-----------------------------|----------|--------------|-------------------|-------------|---------------|------------------------------|--------|----|
|   |                          |                  |           |                      |          |               |                |          |                |                        |                             |          | 影帮           | 检                 | 會単          |               |                              |        |    |
| 1 | 脸验里资料<br>脸验单号:<br>脸 验 人: | IQC150800<br>亚普达 | )57       | •                    | 检验E<br>备 | 期: 20<br>注: _ | )15-08-:       | 20 💽     | <u>k</u>       | 会验类型                   | 型: <u>采购检验</u>              | <u>•</u> | 供应商          | : 豰林              |             | ···           |                              |        |    |
| 木 | 念验单明细                    | 附件               |           |                      |          |               |                |          |                |                        |                             |          |              |                   |             |               |                              |        |    |
| Γ | 物料编号                     |                  | 物         | 料名称                  |          |               |                | 规格       |                |                        | 检验里                         |          | ≌位<br>┃ 退回里  | 单位                | 检验量         | → 计价单位<br>验收量 | 单位                           | - 检验批号 | 备注 |
| Þ | •                        |                  |           |                      |          |               |                |          |                |                        |                             |          |              |                   |             |               |                              |        |    |
|   |                          |                  |           |                      |          |               |                |          |                |                        |                             |          |              |                   |             |               |                              |        |    |
|   |                          |                  |           |                      |          |               |                |          |                |                        |                             |          |              |                   |             |               |                              |        |    |
|   |                          |                  |           |                      |          |               |                |          |                |                        |                             |          |              |                   |             |               |                              |        |    |
|   |                          |                  |           |                      |          |               |                |          |                |                        |                             |          |              |                   |             |               |                              |        |    |

冬

选择相关数据后点击"保存"按钮,系统将产生一来料检验单。

点击图 中的"转入"或"添加明细"按钮,以前者为例,把一暂收单导进去。 如图

| 瞬調|| 日間 (2) 斜凸 (2) (100 mm) | 执行查询|| 全选反选|| 查找筛选|| 确定关闭||

|                   |                             |           |               |              |                                                                  |                                                                                                    |          |                 |         |              |              |     |         |                |            |        |             |                 | 当前日期: 20           | 003年11月14日 [ |
|-------------------|-----------------------------|-----------|---------------|--------------|------------------------------------------------------------------|----------------------------------------------------------------------------------------------------|----------|-----------------|---------|--------------|--------------|-----|---------|----------------|------------|--------|-------------|-----------------|--------------------|--------------|
| 检验单<br>检验单        | 资料<br>单号: <u>IQ</u>         | C1508005  | 57            | 检验日期         | : 2015-08-                                                       | -20                                                                                                    | 检测       | 金 人: <u>亚</u> 著 | 眩       |              | 供应商名:        | 毅林  |         | -              |            |        |             |                 |                    |              |
| 查询条<br>暂收单<br>物料绑 | 件<br>单号: <u></u> F-2<br>晶号: | ZS150800  | 00060         | 单据编号<br>物料名称 | :                                                                |                                                                                                    | 暫收<br>物料 | 日期:<br>型号:      |         | •            | 至:<br>物料规格:  |     |         | •              |            |        |             |                 |                    |              |
| [                 |                             |           |               | 计量单位         | Ż                                                                |                                                                                                    |          |                 |         | ਮ<br>ਮ       |              |     |         | 10月25日         | *605-000   |        | #m#21600 0  | وللترجل الخطائر | 40.42              |              |
| 牧八                | 转入                          | 全         | 可转入里          | 合格里          | きょうちょう とうしん ちょうしん ちんしん とうしん ちんしん しんしん しんしん しんしん しんしん しんしん しんしん し | きょうせい 割り 割り 割り 割り 割り 割り 割り きんしょう きんしょう しんしょう しんしょう きんしょう しんしょう しんしょう しんしょう しんしょう しんしょう しんしょう しんしょう おんしょう おんしょう しんしょう しんしょ しんしょ | 単位       | 转入重             | i j     | 可转入量         | 合格里          | 特采重 | 単位      | 2 習収早亏         | 習収口期       | 早婚細ち   | 初种细节        | 初种名称            | 规馆                 | 軍注           |
|                   | 10,000                      | 0.0000    | 10,000.000    | 0 10,000.0   | 0000 0.0000                                                      | 10,000.0                                                                                                    | 000 PCS  | 10,000.0        | 0000 10 | 0,000.0000   | 10,000.0000  | 0.0 | DOO PCS | F-ZS1508000060 | 2015-08-20 | Sec. 1 | M-B325-BZ03 | 顶针              | ∮5.0*30.0*∮7.0*4.0 |              |
| I                 | 600,000                     | 0. 0000 e | 300, 000. 000 | 0 600,000.0  | 0000 0.0000                                                      | 600,000.0                                                                                                    | 000 PCS  | 600,000.0       | 000 600 | 0, 000. 0000 | 600,000.0000 | 0.0 | DOO PCS | F-ZS1508000060 | 2015-08-20 |        | Z60         | 真空袋             | 600*600*0.1(长*宽*厚) |              |
|                   |                             |           |               |              |                                                                  |                                                                                                    |          |                 |         |              |              |     |         |                |            |        |             |                 |                    |              |
|                   |                             |           |               |              |                                                                  |                                                                                                    |          |                 |         |              |              |     |         |                |            |        |             |                 |                    |              |

# 在图 中选择要检验的记录并处理好相关数据后点击"确定"按钮,如图

- 4 -

| 💁 设定 工程 订单计划划 采购生产产委外品质 库存条码 销售结算,财务成本资产,人事考勤、工资培训、办公决策、系统、窗口、帮助              |
|-------------------------------------------------------------------------------|
| 🦳 ᄛ 首页 🛛 🎸 计划的制定 💁 执行与跟进 💩 分析与决策 🛛 镉 绩效与评估 🍓 改善与优化 🕓 呼叫中心 🛛 📭 退出系统            |
| ◄ ◀ ▶ ▶   □   ▲ □   □   ↓ □   ↓   ■   ↓   ■   ↓ ↓   ■   ↓ ↓   ↓   ↓           |
| 宗科检验单                                                                         |
|                                                                               |
| 检验单号: 14015090049 检验日期: 2015-09-04 检验类型: 米则检验 供 应 商: 嘉士子                      |
| 检验人:陈海飞 备 注:补单                                                                |
|                                                                               |
| 检验单明细一附件                                                                      |
|                                                                               |
|                                                                               |
| ▶ Y1D-2880-35-08- 黄铜带/片 35*0.80 48.5000 48.5000 0.0000 kg 48.5000 kg 15090053 |
|                                                                               |
|                                                                               |

冬

如果要修改来料批号或厂商批号,则双击进入图 进行修改,以后的进料批号以此为准。

| 🕼 检验单明细设定                                        |                                              |                     |
|--------------------------------------------------|----------------------------------------------|---------------------|
| 「< < ▶ ▶ ■ □<br>] 最前前笔 <b>后笔最后</b>   新增          | ▲ 母報 日 浄 合<br>修改 刪除 保存 取消 关闭                 |                     |
|                                                  | 物料检验明细单                                      |                     |
| 王相英科<br>检验批号: 15090053<br>物料編号・V1D-2680-35-08-1/ | 暂收单号: F-ZS1509000032 <u>…</u><br>如料夕段: 黄调带/出 | 暂收批号: 1081509000040 |
| ·····································            |                                              |                     |
| 检验量:                                             | 验收里:                                         | 单位: kg 👤            |
| 检验量: 48.5000<br>相关单号: F-CG15090009               | 验收量:                                         | 单 位: <u>kg</u>      |
| 厂商批号 <b>:</b>                                    | 备 注:                                         |                     |
|                                                  |                                              |                     |

冬

点击图 "确认"按钮,则此料检验完成,待包装入库。

# 点击图 "生成条码"按钮,为包装好的物料产生条码,如图

# 

# 单据条码生成

| 单据资料          |       |                  |                              |          |
|---------------|-------|------------------|------------------------------|----------|
| 单据类型: 物料暂收单 🔄 | 暂收单号: | 暂收日期: 2015-08-20 | 供应商名:                        | <b>T</b> |
| 查询条件          |       |                  |                              |          |
| 物料编号:         | 物料名称: | 规 格:             | 备 注:                         |          |
| ┌物料明细────     |       |                  |                              |          |
| 法宁 频料编号 频料复数  |       | 有法粉母 单位 本料地县 句法古 | 北冬码粉 亚吻单星 亚吻地县 阳细光刑 冬注 一句妆垂母 | 尚岳       |

| 透 | E  物料编号  物    | <b>财料名称</b>  | 规格                 | 物料数里         | 包袋数里   | 里位  | 来料批号  | 包装万式 | 杀硝数    | 米购甲号 米 | 购批号 明细类型 | ```   | 包装重重   | 甲里       |
|---|---------------|--------------|--------------------|--------------|--------|-----|-------|------|--------|--------|----------|-------|--------|----------|
|   | M-B325-BZ03 D | 附            | ∮5.0*30.0*∮7.0*4.0 | 10,000.0000  | 1.0000 | PCS | YLOO1 | 集合包装 | 10000  |        | 正常采购     | I CAR | 0.0000 | 0.000000 |
| I | Z60 真         | <b>\$</b> 空袋 | 600*600*0.1(长*宽*厚) | 600,000.0000 | 1.0000 | PCS | YL002 | 集合包装 | 600000 |        | 正常采购     | 1     | 0.0000 | 0.00000  |
| _ |               |              |                    |              |        |     |       |      |        |        |          |       |        |          |

冬

# 选择要包装的物料记录,在包装数量列中改变每个包装的量,系统会自动算出产生包装

- 5 -

的条码个数。

| _ |                  |                                             |                 |                                      |          |
|---|------------------|---------------------------------------------|-----------------|--------------------------------------|----------|
|   | 🛡 首页             | 🧭 计划的制定 📲 执行与跟进 💩 分析与决策 🔤                   | 3 绩效与评估 🚮 改善与优化 | 🕓 呼叫中心 🛛 📭 退出系统                      |          |
|   | - <mark> </mark> | 🔯 🕑 🏘 🍞 🌚 🗃 🗂<br>全选 全不选 查找 筛选 生成 打印 关闭      |                 |                                      |          |
|   |                  |                                             |                 | 单据条码生成                               |          |
|   | 单据资料<br>单据类型:    | 来料检验单 检验单号: IQC15090049                     | 检验日期:2015-09-04 | 供应商名: <u>嘉士孚</u> _ 仓库名称:             | <u>v</u> |
|   | 查询条件<br>物料编号:    | 物料名称:                                       | _ 规 格:          | 备 注:                                 |          |
|   | 物料明细             |                                             |                 |                                      |          |
|   | 选定               | 物料编号 物料名称 规格 物料数量 包装                        | 数量 单位 来料批号 厂商批号 | 包装方式 条码数 采购单号 采购批号 明细类型 备注           |          |
|   |                  | 10-2680-35-08-1/2H 黄铜带/片 35*0.80 48.5000 1. | 0000 kg         | 集合包装 49 F-CG15090009 P015090015 正常采购 |          |
|   |                  |                                             |                 |                                      |          |

冬

# 转入完相关信息后,点击"生成"按钮,系统会自动产生相关条码,如图

| 」<br>「最   | <ul> <li>▲</li> <li>前</li> <li>前</li> <li>第</li> </ul> | ▶ ▶ ▶<br>后笔 最后 | <b>開</b><br>  执行查询 | □<br>1批次 ≦   | 🕅 👶<br>全选 全不        | ) │ <b>■</b><br>、选 │ 手动的 | 」<br>LKL 早      | ♀ <mark>♀                                   </mark> | ■<br>■除 生成 | ☆ ▲<br>単据 查找 | ▶ [<br>筛选 刷         | ①     ①     【     ①     【     ①     【     ①     【     ①     】     ①     】     ①     ①     】     ①     ①     】     ①     ①     】     ①     ①     】     ①     ①     】     ①     ①     ①     ①     ①     ①     ①     ①     ①     ①     ①     ①     ①     ①     ①     ①     ①     ①     ①     ①     ①     ①     ①     ①     ①     ①     ①     ①     ①     ①     ①     ①     ①     ①     ①     ①     ①     ①     ①     ①     ①     ①     ①     ①     ①     ①     ①     ①     ①     ①     ①     ①     ①     ①     ①     ①     ①     ①     ①     ①     ①     ①     ①     ①     ①     ①     ①     ①     ①     ①     ①     ①     ①     ①     ①     ①     ①     ①     ①     ①     ①     ①     ①     ①     ①     ①     ①     ①     ①     ①     ①     ①     ①     ①     ①     ①     ①     ①     ①     ①     ①     ①     ①     ①     ①     ①     ①     ①     ①     ①     ①     ①     ①     ①     ①     ①     ①     ①     ①     ①     ①     ①     ①     ①     ①     ①     ①     ①     ①     ①     ①     ①     ①     ①     ①     ①     ①     ①     ①     ①     ①     ①     ①     ①     ①     ①     ①     ①     ①     ①     ①     ①     ①     ①     ①     ①     ①     ①     ①     ①     ①     ①     ①     ①     ①     ①     ①     ①     ①     ①     ①     ①     ①     ①     ①     ①     ①     ①     ①     ①     ①     ①     ①     ①     ①     ①     ①     ①     ①     ①     ①     ①     ①     ①     ①     ①     ①     ①     ①     ①     ①     ①     ①     ①     ①     ①     ①     ①     ①     ①     ①     ①     ①     ①     ①     ①     ①     ①     ①     ①     ①     ①     ①      ①     ①     ①     ①     ①     ①     ①     ①     ①     ①     ①     ①     ①     ①     ①     ①     ①     ①     ①     ①     ①     ①     ①     ①     ①     ①     ①     ①     ①     ①     ①     ①     ①     ①     ①     ①     ①     ①     ①     ①     ①     ①     ①     ①     ①     ①     ①     ①     ①     ①     ①     ①     ①     ①     ①     ①     ①     ①     ①     ①     ①     ①     ①     ①     ①     ①     ①     ①     ①     ①     ①     ①     ①     ①     ①     ①     ①     ①     ①     ①     ①     ①     ①     ①     ①     ①     ①     ①     ① | <mark>)</mark><br>M |               |                |            |                |           |      |      |          |                |                 |
|-----------|--------------------------------------------------------|----------------|--------------------|--------------|---------------------|--------------------------|-----------------|-----------------------------------------------------|------------|--------------|---------------------|----------------------------------------------------------------------------------------------------|---------------------|---------------|----------------|------------|----------------|-----------|------|------|----------|----------------|-----------------|
|           |                                                        |                |                    |              |                     |                          |                 |                                                     |            |              | <b>新明</b> (         | 自息管                                                                                                    | 理                   |               |                |            |                |           |      | 当前日期 | : 2015年0 | 8月20日          | [星期]            |
| 查         | 间条件一                                                   |                |                    |              |                     |                          |                 |                                                     |            |              |                     |                                                                                                    |                     |               |                |            |                |           |      |      |          |                | _               |
| 2         | そ 码 号                                                  | :              |                    | 来源线          | <mark>类型:</mark> 物料 | 暂收单                      | -               | 生成批》                                                | ל:         |              | 采购单                 | 号: F-ZS15080                                                                                                    | 00060               | _ 采购          | <del>ሄ号:</del> |            |                |           |      |      |          |                |                 |
| 1         | 财部类                                                    | :              | •                  | 第一分          | 分类:                 |                          | -               | 第二分類                                                | ŧ:         | -            | 条码类                 | 멛:                                                                                                    | •                   | - 条码物         | 芯:             |            | -              |           |      |      |          |                |                 |
| 1         | 财编号                                                    | :              |                    | 物料           | 名称:                 |                          |                 | 规材                                                  | å:         |              | 图纸编                 | 号:                                                                                                    |                     | 材             | 质:             |            |                |           |      |      |          |                |                 |
| 4         | <b>了</b> 户名称                                           | :              |                    | 供应预          | 寄名:                 |                          | •••             | 仓库名和                                                | <u>ም፡</u>  | •            | 仓位名                 | 称:                                                                                                    | -                   | · 交收单         | 单号:            |            |                |           |      |      |          |                |                 |
| 1         | 或法日期                                                   | :              | •                  | 至            | :                   |                          | -               | 建立者                                                 | ▮:亚普达      | •            | 建立时间                | <b>3</b> :2015-08-2                                                                                                    | 0 20:52             | · - 至         | : 2015         | -08-20 20: | 52 🗸           |           |      |      |          |                |                 |
| į         | 期批号                                                    | :              |                    | 订单           | 扁号:                 |                          |                 | 订单批号                                                | <b>₹:</b>  |              |                     | 显示未打印过的                                                                                                    | 外条码                 |               |                |            |                |           |      |      |          |                |                 |
| - 23      | 요:2콩                                                   |                |                    |              |                     |                          |                 |                                                     |            |              |                     |                                                                                                    |                     |               |                |            |                |           |      |      |          | _              | _               |
|           | 医心床口                                                   | 各相早            |                    | Hm #21 25 #2 | 5 40 49             |                          |                 | 生命推到                                                | 5200       | 1850 AF      |                     | 与准备                                                                                                    | 与准确的                | - Himskel 679 | #m#21 66 6     | - SHER     | <b>委田岡</b> 谷(谷 | 安古友狗 広友委会 | 江西伯里 | 江田地中 | 安白四星     | 安古里            | 2.0005          |
|           | t HJ/TP 4                                              | 示明与            | 1/01/11/1000-5     | 1/0十十十百年     | D 70611#            |                          |                 | 土地关望                                                | 四表口期       | 殿田は岸         |                     |                                                                                                    | 包表手位                | 1/0+1里        | 100+1=1        | 2 包表重重     | 里里手应           | 育广石柳 库什里里 | 月生洲名 | 可干扰与 | 音/105    | <b>8/700</b> 4 | 5 <b>7</b> 7,99 |
| 2         | 1                                                      | 00720802       | M-B325-B2U3        | 2            | 95.0*3              | 0.0*97.0*4               | E. U            | 初料習収早                                               | 2015-08-20 |              | 3 州违棋県)             | ⊇ 1,000.0000<br>≙ 4,000,0000                                                                                                    | PUS                 | 1,000.0000    | PUS            | 500.0000   | kg             | 0.0000    |      |      |          |                |                 |
|           |                                                        | 90587223       | <u>M-B325-BZU3</u> | シェクト         | 95.0*3              | U.U*97.U*4               | E. U            | 初科智収集                                               | 2015-08-20 |              | 3 冲压模具)             |                                                                                                    | PCS                 | 1,000.0000    | J PCS          | 500.0000   | kg             | 0.0000    |      |      |          |                |                 |
| <u> </u>  |                                                        | SUP35UCE       | M-B325-B203        | 2            | 9 5. U*3            | 0.0*97.0*4               | E. U            | 初料習収早                                               | 2015-08-20 | 」            | 5 冲压模具)             | 2 1,000.0000                                                                                                    | PUS                 | 1,000.0000    | PCS            | 500.0000   | kg             | 0.0000    |      |      |          |                |                 |
| · -       |                                                        | 44A90508       | <u>M-B325-BZU3</u> | シェアリ         | 95.0*3              | U.U*97.U*4               | E. U            | 初科智収集                                               | 2015-08-20 |              | 3 州は梶県)             | ⊇ 1,000.0000                                                                                                    | PUS                 | 1,000.0000    | PUS            | 500.0000   | kg             | 0.0000    |      |      |          |                |                 |
| ·  -      |                                                        | 1318//103      | <u>M-B325-B2U:</u> | 2            | 95.0*3              | 0.0×97.0×4               | E. U            | 初料省収集                                               | 2015-08-20 | 」 (提具)       | 5 州は健県)             | 2 1,000.0000                                                                                                    | PCS                 | 1,000.0000    | rus            | 500.0000   | kg             | 0.0000    |      |      |          |                |                 |
| <b>!-</b> |                                                        | E909A3AB       | <u>M-B325-BZU:</u> | 3 収計         | 95.0*3              | U.U*97.U*4               | E. U            | 初料習収集                                               | 2015-08-20 | 」            | 3 州は健県)             | ⊴ 1,000.0000                                                                                                    | PUS                 | 1,000.0000    | J PUS          | 500.0000   | kg             | 0.0000    |      |      |          |                |                 |
|           | 1                                                      | 94040F41       | <u>M-B325-BZU3</u> | シェクト         | 95.0*3              | U.U*97.U*4               | i. U            | 初科智収集                                               | 2015-08-20 | 」            | 3 冲压模具1             |                                                                                                    | PCS                 | 1,000.0000    | J PCS          | 500.0000   | kg             | 0.0000    |      |      |          |                |                 |
| <b>!-</b> | 1                                                      | ALEF2142       | <u>M-B325-B2U:</u> | 3 収計         | 95.0*3              | 0.0*91.0*4               | L. U            | 初料習収集                                               | 2015-08-20 | 」            | 3 州は健県)             | ⊇ 1,000.0000                                                                                                    | PUS                 | 1,000.0000    | J PUS          | 500.0000   | kg             | 0.0000    |      |      |          |                |                 |
| -         |                                                        | 45170087       | <u>M-B325-B2U3</u> | 의 以社         | 95.0×3              | 0.0×97.0×4               | E. U            | 初村省収年                                               | 2015-08-20 |              | 3 州は候県)             | 2 1,000.0000                                                                                                    | rts                 | 1,000.0000    | rts            | 500,0000   | kg             | 0.0000    |      |      |          |                |                 |
| •         | 10                                                     | D2258438       | <u>M=B325=B203</u> | 2 以针         | 9 5.0*3             | 0.0*91.0*4               | 8.7U<br>2.01117 | 初料習収集                                               |            | -            | 5 / 冲压俱具)<br>\ **** | 2 1,000.0000                                                                                                    | PCS                 | 1,000.0000    | PCS            | 500.0000   | kg             | 0.0000    |      |      |          |                |                 |
| •         |                                                        | ZUSEE4AB       | 260                | 具空袋          | 600*600             | WU.I(长*贲                 | 医厚)<br>2回)—     | 初料習収早                                               |            | 」            | 2 開料<br>、 ##41      | 5,000.0000                                                                                                    | PUS                 | 5,000.0000    | PUS            | 200.0000   | kg             | 0.0000    |      |      |          |                |                 |
| ·         | -                                                      | PSCETFUL       | 260                | 具空袋          | 600*600             | *U.1(大*贲<br>**0 / (七*贲   | 「刺刺」            | 初料習収集                                               |            | 」 開料(        | 2 開料                | 5,000.0000                                                                                                    | PCS                 | 5,000.0000    | PCS            | 200.0000   | kg             | 0.0000    |      |      |          |                |                 |
| <b> </b>  | -                                                      | 245251DF       | <u>260</u>         | 再全衆          | 600*600             | WU.I(大*党                 | 医厚)<br>2匠)      | 初料習収集                                               |            | 」            | 2 開料<br>、 ##41      | 5,000.0000                                                                                                    | PUS                 | 5,000.0000    | PUS            | 200.0000   | Rg             | 0.0000    |      |      |          |                |                 |
| ·         |                                                        | ADSUB133       | 260                | 具空袋          | 600*600             | WU.1(大*贲                 | (明厚)<br>2原)—    | 初料習収集                                               | 2015-08-20 | 」            | 5 開料<br>\ ##441     | 5,000.0000                                                                                                    | PUS                 | 5,000.0000    | PCS            | 200.0000   | kg             | 0.0000    |      |      |          |                |                 |
| •         |                                                        | BF260790       | 760                | 具空袋          | 600*600             | *U.1(长*贲                 | 「厚り             | 初料習収集                                               | 2015-08-20 | 」 開料(        | 2 開料                | 5,000.0000                                                                                                    | PCS                 | 5,000.0000    | PCS            | 200.0000   | kg             | 0.0000    |      |      |          |                |                 |
| · ·       |                                                        | 4UA6384A       | 260                | 具空袋          | 600*600             | *U.1(长*荧                 | (*厚)<br>- 厚)    | 初科智收集                                               | 2015-08-20 | 」 辅料(        | 2 1期科<br>\ +++++1   | 5,000.0000                                                                                                    | PCS                 | 5,000.0000    | PCS            | 200.0000   | kg             | 0.0000    |      |      |          |                |                 |
| •         | 1                                                      | 08509523       | 260                | 具空袋          | 600*600             | *0.1(长*茂                 | *厚)             | 物科智收里                                               | 2015-08-20 | リー   辅料(     | 了辅科                 | 5,000.0000                                                                                                    | PCS                 | 5,000.0000    | J PCS          | 200.0000   | kg             | 0.0000    |      |      |          |                |                 |

冬

选择图 的相关记录,点击"预览"按钮并根据打印机的设备选择相关格式打印即可。如图 和图

- 6 -

| 🕼 报表选择       | (100 K). 7 (1-100                  |          |        | x |
|--------------|------------------------------------|----------|--------|---|
| │            | □ 🐺 📕 🐺 🛛 🌚<br>文 删除   保存 放弃   确定 · | □ ┃ ☑    | )<br>J |   |
|              | 銀表选择                               |          | -      |   |
| 报表名          | 序号 报表文件名                           | 报表类型 存在  | 默认 建立者 | * |
| ▶<br>产品条码票)  | 0 Sts_Partbar1.rmf                 | BM报表 🛛 🔽 | ☑ 沈度   |   |
| 物料条码票)       | 0 Sts_Partbar2.rmf                 | BM报表 🔽   | ☑ 沈度   |   |
| 产品条码标签       | 2 Sts_Partbar3.rmf                 | BM报表     | ▼ 郭明轩  | = |
| ┃  物料条码_检测   | 3 Sts_Partbar4.rmf                 | BM报表 🔽   | ☑ 郭明轩  |   |
| ┃    物料条码大标签 | 4 Sts_PartbarBig.r                 | BM报表     | ☑ 亚普达  |   |
|              |                                    |          |        |   |
|              |                                    |          |        |   |
|              |                                    |          |        |   |
|              |                                    |          |        |   |
|              |                                    |          |        |   |
|              | 1. 油寻粉,可                           |          |        |   |
| 4            | 『小水飯』:コ                            |          | Þ      | Ŧ |
|              |                                    |          | ,      |   |

冬

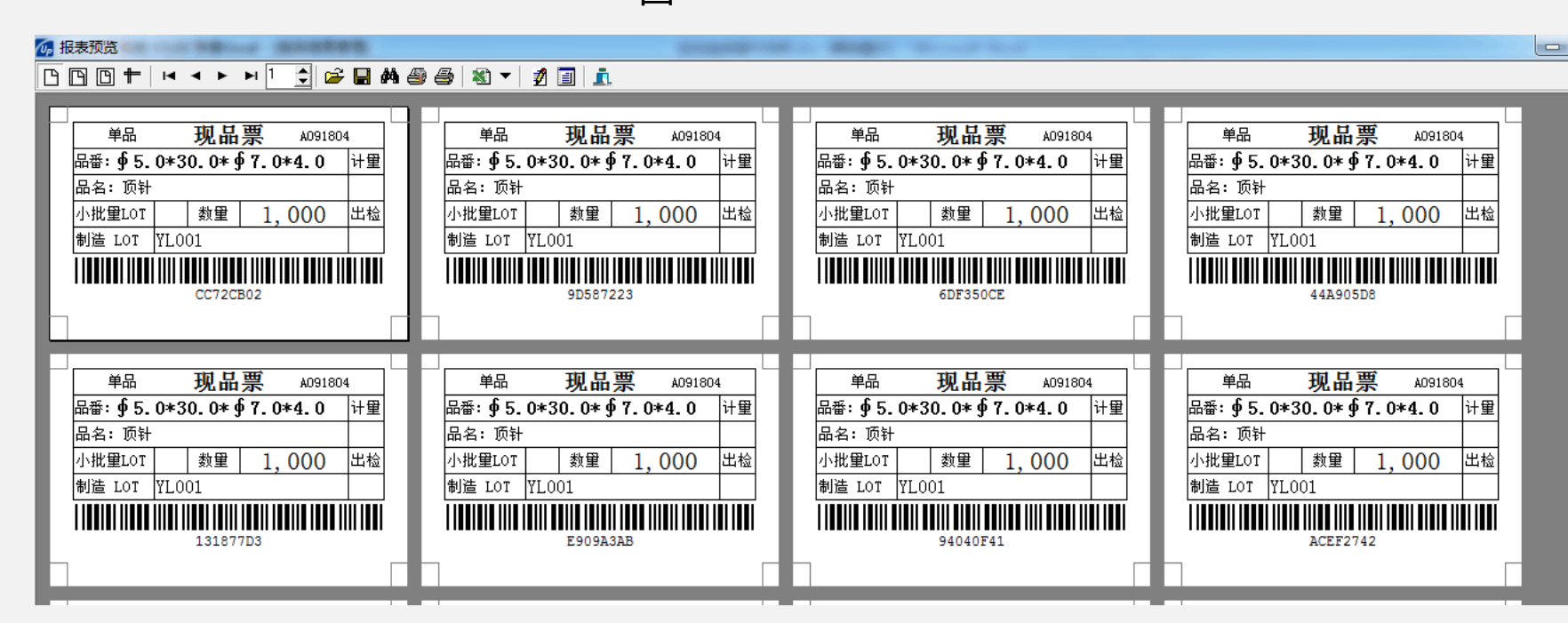

冬

把打印出来的条码贴在要入库的包装上即可。

# 条码打印

#### 的条码生成功能,因相对操作不方便,了解即可。以来料检验单为例: 以下为

#### 选择"现场操作"页,如图 登录

- 7 -

| 🕼 主画面     | ×       |
|-----------|---------|
| 亚普达无约     | 线条码系统   |
| 采购委外 生产销售 | 其它 现场操作 |
| 库存盘点      | 包装确认    |
| 生产报告      | 生产判定    |
| 条码打印      |         |
|           |         |
| 更改密码      | 退出系统    |

冬

# 点击"条码打印"功能,如图

| 🜆 条码生成 | 及打印        |          | X     |
|--------|------------|----------|-------|
| 条码信息   | 辅助信息丨;     | 条码列表     |       |
| 单据类型:  | 来料检验单      |          | •     |
| 明细类型:  | 正常采购       |          | -     |
| 检验批号:  | 15080076   |          |       |
| 物料编号:  | M-B325-BZO | 3        | (PCS) |
| 物料名称:  | 顶针         |          |       |
| 规格:    | ∮5.0*30.0  | *∮7.0*4. | 0     |
| 入库数里:  | 10000      | 重里: 50   | ) kg  |
| 包装数里:  | 1000       | 包装重      | 0     |
| 包装日期:  | 08-20 💌    | - 条码数    | 10    |
|        | 1          |          |       |
| 生成打印   |            | りで出      | 返回    |

# 单据类型: 根据要操作的单据来确定类型

如图所示,在检验批号(此提示根据单据类型改变)后输入 相关数据并回车,则系统会自动把此物料相关的信息带 出来,输入重量及包装数量和包装重量等信息后,条码 数会自动算出。

#### 在辅助信息中可以看到此物料的相关信息

# 点击图 "生成"按钮,系统会自动为每个包装分配条码信息。此信息可以在 的"条码信息管理"中查看并打印。

- 8 -

包装确认

#### 包装确认

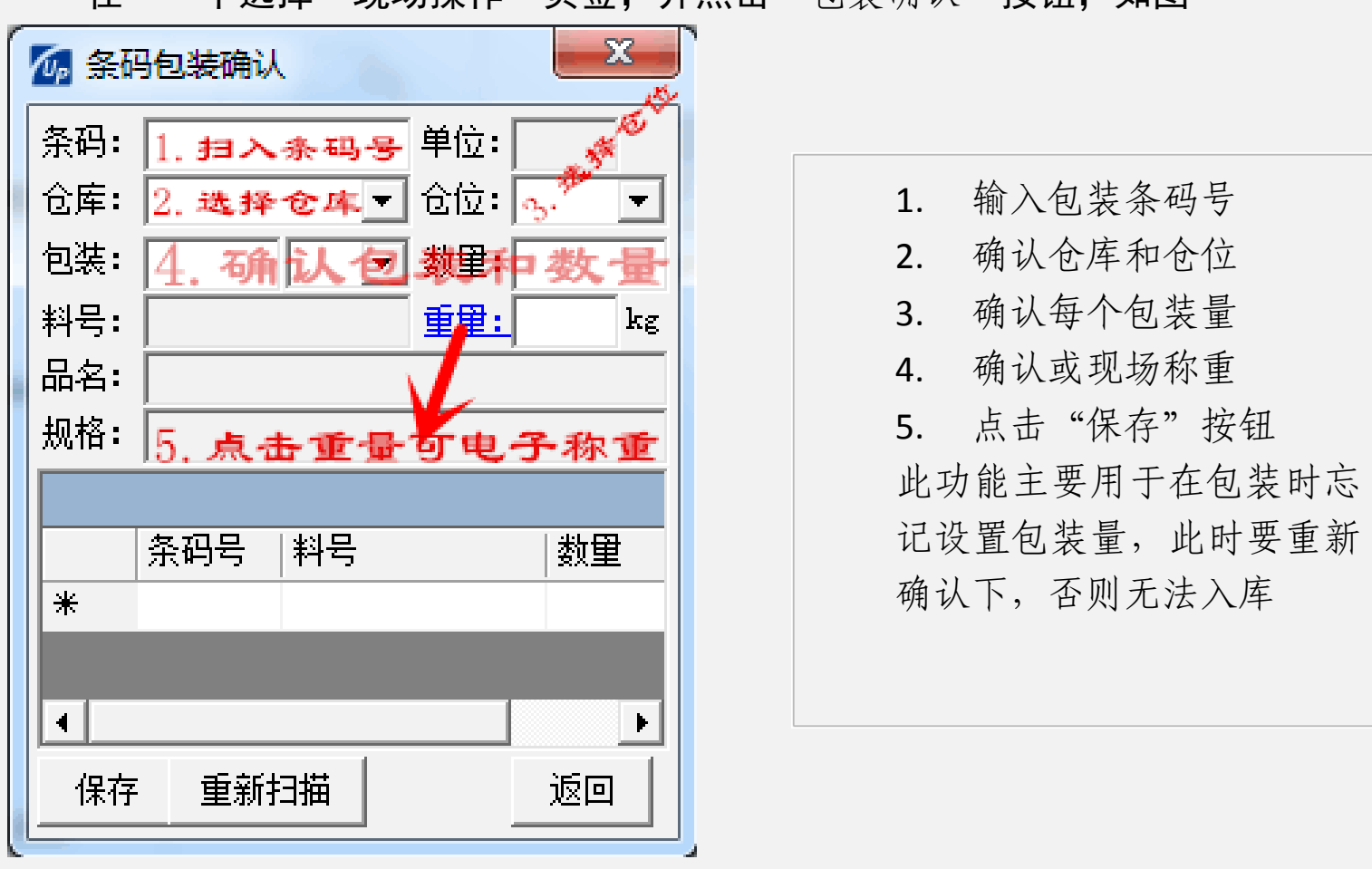

在 中选择"现场操作"页签,并点击"包装确认"按钮,如图

图 如要电子称重,则点击"重量"蓝色字体,在弹出的图 中输入电子秤的序号 回车,即可在重量框中显示当前电子秤的称重信息

| 7 智能电子秤取数 · · · · · · · · · · · · · · · · · · · |
|-------------------------------------------------|
| <u>1.输入电子秤序号</u><br>设备序号: 2 回车                  |
| 获取重量: 0.002 kg                                  |
| IP 地址: 192.168.1.112<br>端口号: 1688<br>通信协议: SHZR |
| 计里类型: 新计里 ▼                                     |

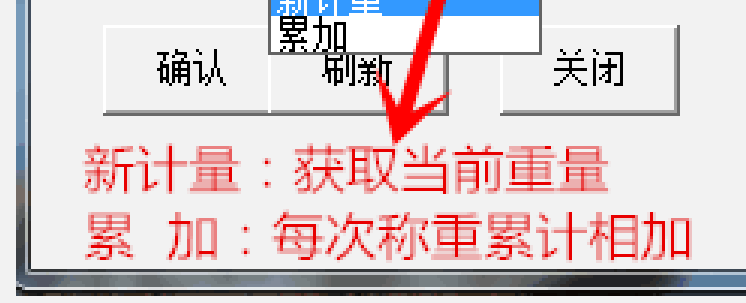

冬

#### 点击确认后会在图 的重量框中显示电子秤的重量

- 9 -

生产判定

#### 生产判定

| 💋 生产: |                     |
|-------|---------------------|
| 基本资   | 料   辅助信息   记录浏览     |
| 工单:   | 1.扫描工单号 日期: 09-10 ▼ |
| 工序:   | 2.扫描工序号 履历:         |
| 工段:   | 08:00 🚽 - 17:30 🐳   |
| ┃ 品号: | 设备:                 |
| 品名: [ | 工程是不正确将带不出产量        |
| 机格:   | 5.1251-             |
| 产量:   | PCS <u>重量:</u> kg   |
| 批号:   |                     |
| 判定:   | 选择判定结果:5.方方方        |
| 保存    |                     |

在 中选择"现在操作"页签,并点击"生产判定"按钮,如图

图

- 1. 扫入工单号
- 2. 扫入工序号
- 履历:设备保养的最后日 期,如 1508,即年+月,可 以不输入
- 工段:每天生产的工段,默 认为 1,此工段如果不正 确则带不出产量,用做最 后一道工序生产完时进 行操作
- 由于是批次生产,故可判 定全部合格,不合格和待 确认功能
- 6. 扫入检验者工号
- 7. 点击"保存"即可。
- 8. 进行下个工作任务的判 定

二、 仓库管理

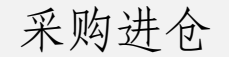

#### 采购入库

#### 选择 的"采购委外"页并点击"采购进仓"按钮。弹出图

- 10 -

| 🕼 采购进 | ĉ <b>- X</b> -  |
|-------|-----------------|
| 基本资料  | 辅助信息   🧠 🦽      |
| 入産単量  | →打开已有单据         |
| 供应商名  | 4: 0008         |
| 仓库名利  | ?: 原料非保税仓 🏋 👤   |
|       |                 |
|       | 选择仓库            |
|       |                 |
| 产生新   | (库单据            |
| Î Î   |                 |
| 保存    | 扫描 明细   刷新   返回 |
|       |                 |

冬

点击"入库单号"超连接,可参考图 ,操作功能相似 点击图 "保存"按钮 将会产生一个入库单号,如图

| 🕼 采购进仓   |          |       | x        |
|----------|----------|-------|----------|
| 基本资料 辅助  | 助信息      |       |          |
| 入库单号:┏-( | CY150800 | 00031 |          |
| 供应商名:049 | 98       | 立光    |          |
| 仓库名称: 原  | 料非保税     | ic 🔄  |          |
|          |          |       |          |
| 料号       |          | 相关单号  | 交        |
| *        |          |       |          |
|          |          |       |          |
|          |          |       |          |
|          |          |       | Þ        |
| 保存扫描     | 明细       | 刷新    | 返回       |
|          |          |       | <u> </u> |

冬

点击图 的"扫描"功能,将对包装好的物料进行扫条码入库。如图

- 11 -

| 🕢 采购进仓条码扫描                                                                                                    |                                                                                                    |
|----------------------------------------------------------------------------------------------------|----------------------------------------------------------------------------------------------------|
| 基本资料       辅助信息       记录浏览         条 码 号:       CC72CB02         入库仓位:       原料仓-ヨ▼ 类别:正常采▼         采购单号:          进料批号:       YL001         物料编号:       M-B325-BZ03       (PCS)         物料名称:       顶针         规       格:       ∮ 5.0*30.0* ∮ 7.0*4.0         入 库 重:       1000       单位: PCS ▼         物 料 重:       1000       重重:       kg | <ul> <li>1.扫入条码号后系统会自动把此包装的信息填充到相关的编辑框中</li> <li>2.选择要入库的仓位及类别</li> <li>3.点击重量可参考图 1.16</li> </ul> |
|                                                                                                    |                                                                                                    |

冬

点击"重量"超连接,可参考图

点击图 中的保存按钮,系统会自动等待扫入下个条码。

在"记录浏览"中会看到所扫到的条码数。

|   | 点击图    | 中的       | "返回"       | 按钮,     | 如图  |
|---|--------|----------|------------|---------|-----|
| 1 | 6 采购进合 | ž        |            |         | x   |
|   | 基本资料   | 辅助信息     |            |         |     |
|   | 原单号:   |          | 经办:        | 亚普达     |     |
|   | 备注:    |          | 1 <u> </u> |         |     |
|   | 制 甲: 注 | 业普还<br>  | _ 日期:      | 2015-09 | -10 |
|   |        |          |            |         |     |
|   | 料목     | <u>,</u> | 相关单        | 号       |     |
|   | *      |          |            |         |     |

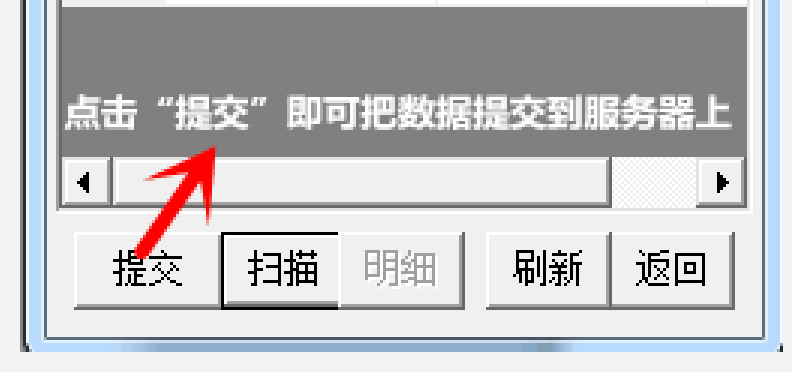

#### 冬

# 在图 提交后,提交按钮变成"审核"字样,如有权限可点此审核也可进入 系统,把此入库单审核。

- 12 -

采购退货

## 采购退货

| <ol> <li>1.如果要用已存在的出库单号,<br/>则点击"出库单号"蓝色字体超<br/>连接进行选择</li> </ol> |
|-------------------------------------------------------------------|
| 2.点击"保存"功能时会产生新<br>的出库单号                                          |
|                                                                   |
|                                                                   |

- 4

冬

点击"出库单号"超连接时,则弹出如图 → 选择单号 □期: 2015-09-10 - 2015-09-10 -北态: 制作中 ● 制单: ADMIN 亚普达 ■ 样据编号 单据日期 核算单 ▶ F-TC150900000 2015-09-1 飞畅 \* 3.选择记录 2.执行查询 4.点击进行选择

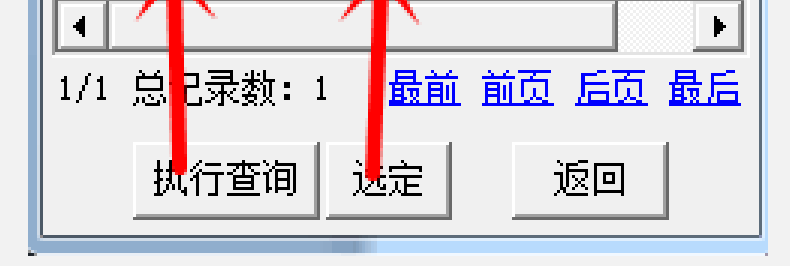

图 点击图 "扫描"功能

- 13 -

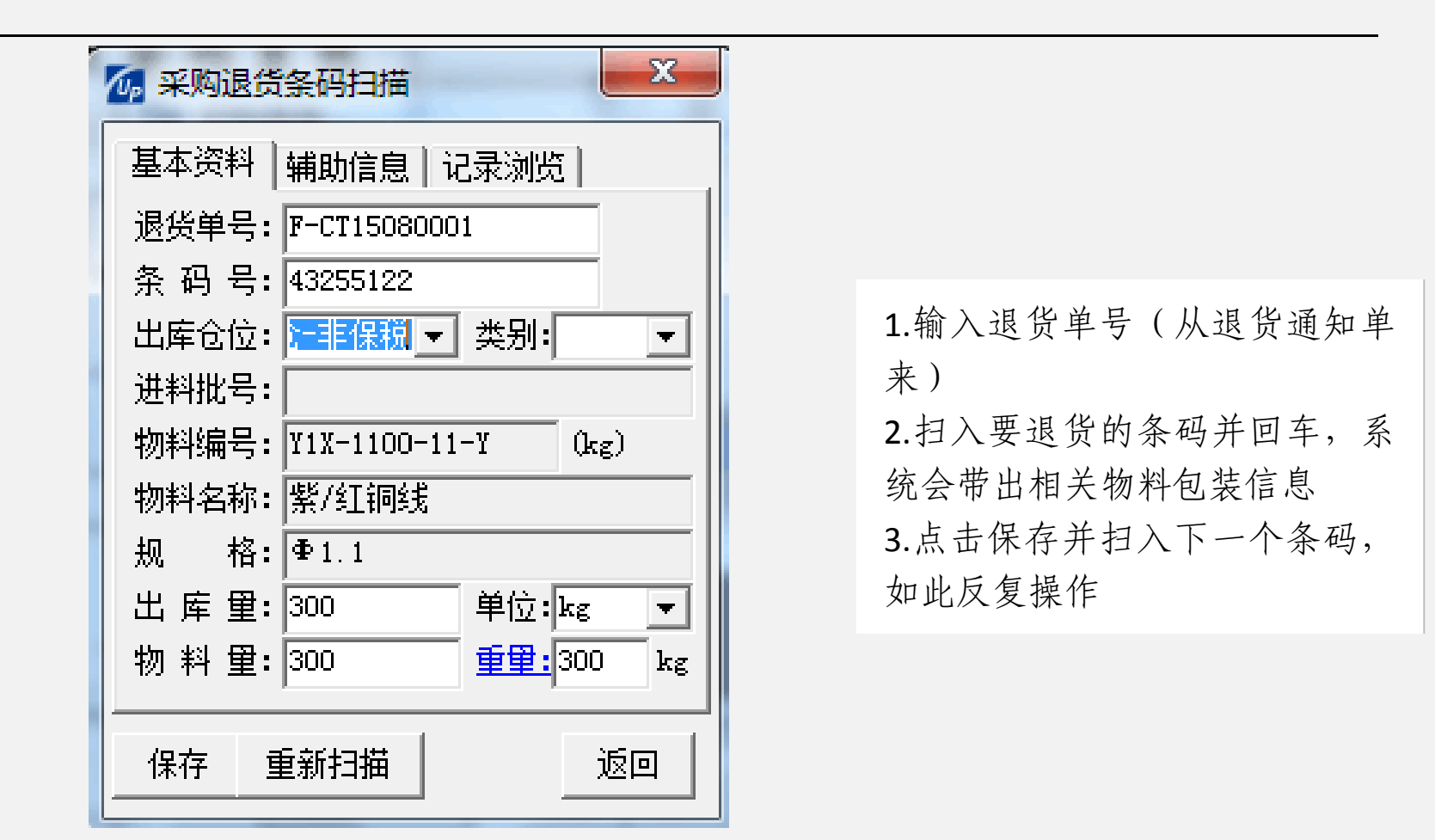

冬

扫描完成后点击"返回"按钮,如图

| 🕼 采购退货              | x  |
|---------------------|----|
| 基本资料 辅助信息           |    |
| 出库单号:F-TC1509000001 |    |
| 供应商名:0011 飞畅        |    |
| 仓库名称: 原料非保税仓 🔄      |    |
|                     |    |
| 料号 相关单号             | 交  |
| *                   |    |
|                     |    |
| 提交数据到服务器            |    |
|                     |    |
| 提交 扫描 明细 刷新         | 返回 |
|                     |    |

图 图 "提交"按钮后,此按钮变成"审核"字样,点击"审核"按钮或

点击图 "提交"按钮后,此按钮变成"审核"字样,点击"审核"按钮或 在 的中审核此退货单即可。

# 委外发料

# <u>委外发料</u> 点击 中的"委外发料"按钮,如图

- 14 -

| 🕼 委外发                | 料                 | ×                |
|----------------------|-------------------|------------------|
| 基本资料<br>出库单号<br>供应商名 |                   | 存在的出库单<br>入供应商编号 |
| 仓库名利                 | ₨ <b>:</b> 原料非保税・ | ê 🔹              |
|                      | 选择发料仓             | 库                |
| 点击"(                 | 保存"将产生            | 新出库单             |
| 保存                   | 扫描 明细             | 刷新返回             |

# 冬

点击"出库单号",则将调出已有的出库单号,如图

| □ 选择单号<br>1. 查询条件选择                   |
|---------------------------------------|
| 日期: 2015-08-01 👻 - 2015-09-10 👻       |
| 状态:待审核 ▼ 制单: 亚普达                      |
|                                       |
| ● ● ● ● ● ● ● ● ● ● ● ● ● ● ● ● ● ● ● |
| F-FL150900005 2015-09-0 噟             |
| ▶ F-FL150900004 2015-09-0 元           |
| ( F-FL150900004, 2015-09-0 )          |
| ₽-FL150900004 2015-09-0 顶             |
| F-FL150900004 2015-09-0 鹰 🚽           |
| 9 执行查询 ▶                              |
| 1/2 总记 数: 12 最前 前页 后页 最后              |
| 执行查询 选定 返回                            |
| <br>图                                 |

点击"扫描"按钮,进行相关的数据录入,如图

- 15 -

| ✓ 委外发料条码扫描                                                                                            |                                                                                                    |
|----------------------------------------------------------------------------------------------------|----------------------------------------------------------------------------------------------------|
| 基本资料 辅助信息 记录浏览<br>委外批号: F-WW15080025<br>条码号: 5608B514<br>出库仓位: 原料仓 ▼ 类别: ▼                            |                                                                                                    |
| <ul> <li>进料批号:</li> <li>物料编号:</li> <li>物料名称:</li> <li>规 格:</li> <li>出 库 里: 10</li> <li>单位:</li> </ul> | <ol> <li>1.输入委外批号(从委外单获取来)</li> <li>2.扫入要发货的条码并回车</li> <li>3.修改要出的量等信息</li> <li>4.点击"保存"按钮录入下条记录即可</li> </ol> |
| 物料量:10     重量:2.98 kg       保存     重新扫描     返回                                                        | кh нì °                                                                                                    |

冬

点击"返回"按钮,则图 的"保存"按钮会变成"提交"字样,点击"提 交"按钮后系统会把数据提交到数据库

在数据提交后,"提交"按钮会变成"审核"字样,点击"审核"按钮或在电脑上进行此单据审核。

委外收货

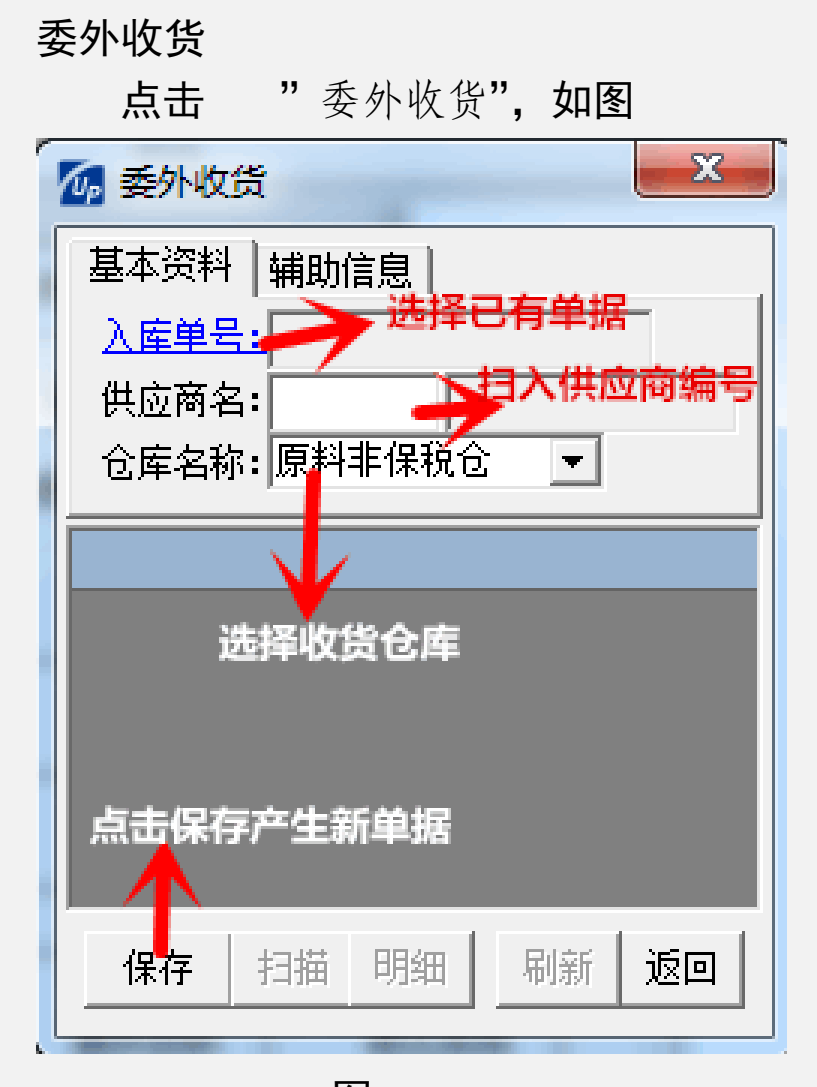

冬

- 16 -

亚普达条码系统

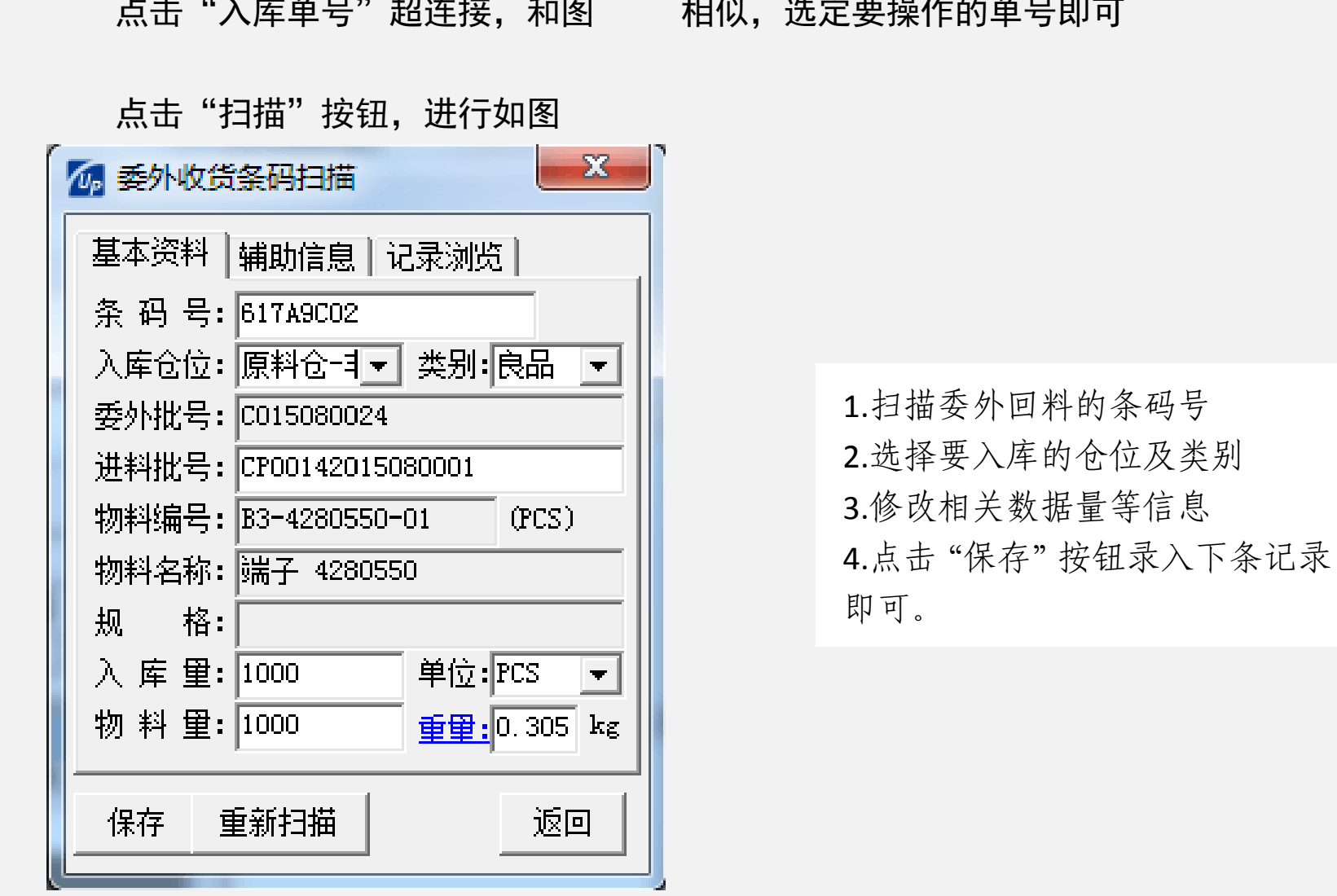

点击"入库单号"超连接,和图相似,选定要操作的单号即可

冬

点击"返回"后,图 "保存"按钮变成"提交"字样,点击"提交"按 钮将把数据保存到服务器上 提交后,"提交"按钮变成"审核"字样,点击"审核"按钮或在电脑上进行 审核即可。

委外收货

#### 委外退料

点击 中的"委外退料"按钮,如图

- 17 -

| 極小型             |
|-----------------|
| 基本资料 辅助信息       |
| 入產单号: →→ 选择已有单据 |
| 供应商名: 扫入供应商编号   |
| 仓库名称: 原料非保税仓 ▼  |
| 选择仓库<br>产生新的单据  |
| 保存 扫描 明细 刷新 返回  |

冬

点击"入库单号"超连接,和图

相似,选定要操作的单号即可

点击图"扫描"功能,如图

| ✓ 委外退料条码扫描                |  |
|---------------------------|--|
| 基本资料 辅助信息 记录浏览            |  |
| 条 码 号: 1. <b>扫入退料的条码号</b> |  |
| 入库仓位:2.确定仓位和类别(已带出)▼      |  |
| 委外批号:                     |  |
| 进料批号:                     |  |
| 物料编号: (PCS)               |  |
| 物料名称:                     |  |
| 规格: 3.00                  |  |
| 入库里: % 单位: 🔹              |  |
| 物料里: kg                   |  |
|                           |  |
| 保存新扫描返回                   |  |

冬

点击"保存"按钮后继续进行下个条码的扫描

点击"返回"按钮后点击"提交"按钮即可把数据提交到服务器上

当提交后,点击"审核"按钮进行单据审核或在电脑上进行此单据审核

- 18 -

以上内容仅为本文档的试下载部分,为可阅读页数的一半内容。如 要下载或阅读全文,请访问: <u>https://d.book118.com/65802000705</u> 7006123